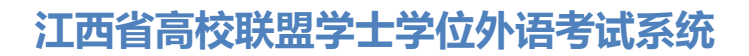

# 成人教育的考生报名办法及注意事项

2022 年江西省成人学士学位外语考试根据学习形式分两种登录方式,请在 报考之前一定要清楚自己的学习形式是自学考试还是成人教育,然后仔细阅读本 文后选择正确的登录方式进行登录报考。之前有过账号的考生,账号密码用原来 的即可。

### 一、如何登录报名系统

成人教育的考生 (所属学校会提前将报名信息录入系统,无需注册)

① 首次登录使用身份证号+身份证号后6位进行登录,若无法登录,可能学校还未将信息导入请耐心等,待学校导入后再进行登录。

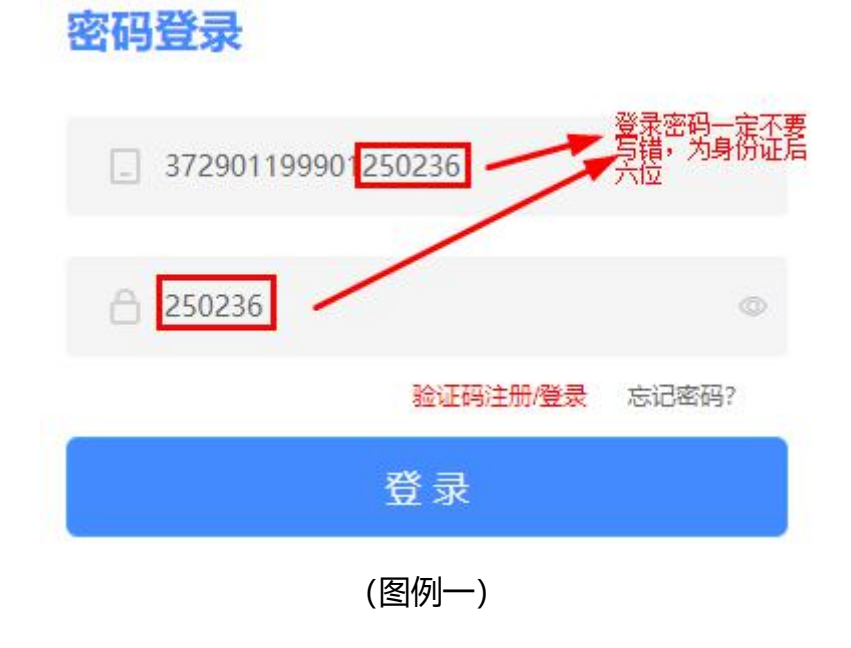

② 登录成功后需要先设置密码: (密码务必牢记,将用作考试登录)

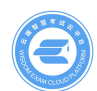

# 江西省高校联盟学士学位外语考试系统

| 注册的手    | 机号及密码用于登录报名及考试系统,请牢记!         |
|---------|-------------------------------|
| *新密码:   | 请输入新密码:                       |
| * 确认密码: | 请再次输入密码                       |
|         | 请设置6位及以上包含数字、字母和特殊符号中至少两种组合的密 |

(图例二)

③ 修改密码后要绑定自己的手机号 (如果提示手机号已存在,那就是您之前 错误的使用手机号注册了账号,需要先去注销您的手机号再来绑定,注销手机号 的办法请去本文第九条,了解手机号的注销办法)

| 绑定手机号  |                                        |                                  |  |  |  |
|--------|----------------------------------------|----------------------------------|--|--|--|
| 请输入手机号 |                                        |                                  |  |  |  |
| 请输入验证码 |                                        | 发送验证码                            |  |  |  |
| 确定     |                                        |                                  |  |  |  |
|        | <b>绑定手机号</b><br>请输入手机号<br>请输入验证码<br>确定 | <b>绑定手机号</b><br>请输入手机号<br>请输入验证码 |  |  |  |

(图例三)

# 二、如何进行报名

考生在报名前,需要<mark>先进行实名认证。</mark>只有进行了实名认证才可以进行报名 或者确认报名信息。

唯一指定报名地址: xwwy.signup.yunduancn.com

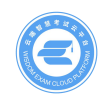

① 点击左侧的"个人中心"行实名认证,点击"实名认证"后弹出弹窗:

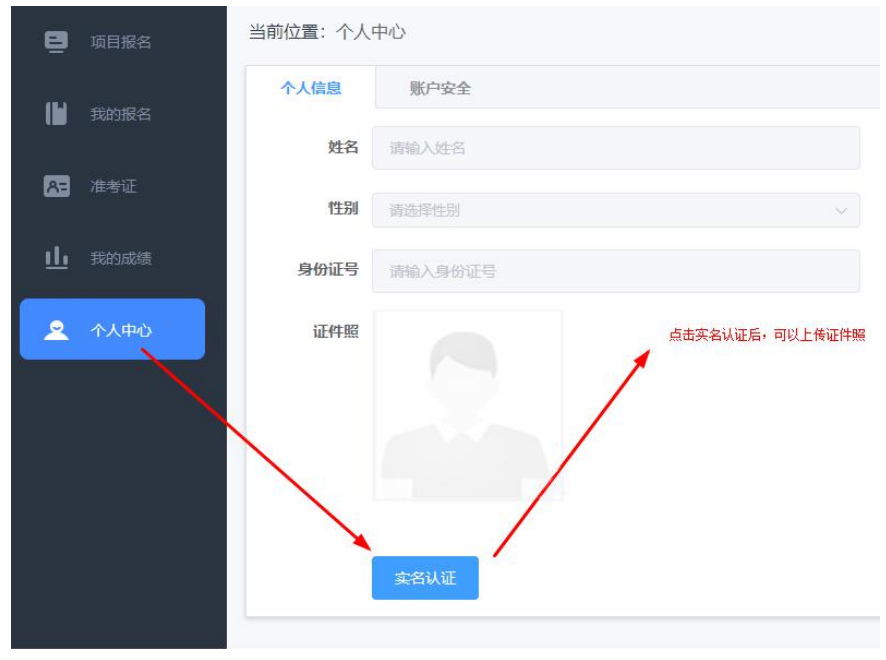

<sup>(</sup>图例四)

② 根据真实资料填写身份证信息,并上传正确的证件照。证件照一定是正面纯色背景的免冠照片,且保证一定的清晰度,否则将无法通过报名审核确认"姓名"和"身份证号"无误,上传证件照即可。若发现有误请联系客服老师

| 实名认证        | ×                                                    |
|-------------|------------------------------------------------------|
| * 姓名:       | 请输入姓名                                                |
| * 身份证号:     | 请输入身份证号                                              |
| 温馨提示:<br>书。 | 请上传小于500kb的1寸白底/蓝底证件照片,不要上传身份证照片;照片将用于生成准考证、人脸验证、生成证 |
| * 证件照:      |                                                      |
|             | 取 消 立即验证                                             |

(图例五)

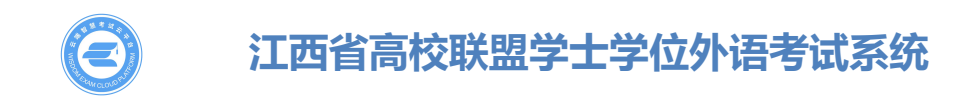

### ③按照要求裁剪证件照

通过放大/缩小/拖拽的方式将证件照调整到合适位置,通过预览可查看证件 照最终样式,点击确定后提交实名认证;

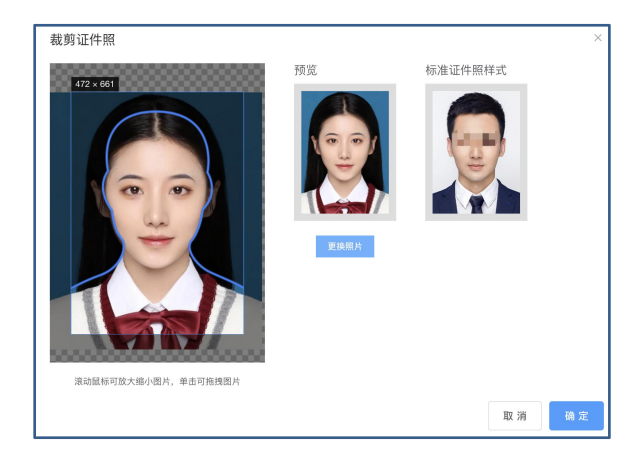

(图例六)

④若实名认证失败,先确认填写的身份证信息和姓名是否正确,若确认无误。 需要重新填写"姓名、身份证号、证件照、身份证正面照、身份证反面照",提 交后交由客服人工认证,等待审核即可。如遇其它问题,请及时联系平台客服电 话解决。

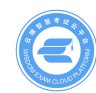

# 江西省高校联盟学士学位外语考试系统

| 人工认证                              | ×                                                    |  |  |  |  |  |  |
|-----------------------------------|------------------------------------------------------|--|--|--|--|--|--|
| 您好,您多次认证未通过,请上传一下材料,将由工作人员进行人工认证! |                                                      |  |  |  |  |  |  |
| *姓名:                              |                                                      |  |  |  |  |  |  |
| * 身份证号:                           | Ę                                                    |  |  |  |  |  |  |
| 温馨提示:<br>书。                       | 请上传小于500kb的1寸白底/蓝底证件照片,不要上传身份证照片;照片将用于生成准考证、人脸验证、生成证 |  |  |  |  |  |  |
| * 证件照:                            |                                                      |  |  |  |  |  |  |
| * 身份证正面照:                         | * 身份证反面照:<br>十                                       |  |  |  |  |  |  |
|                                   | 取 消 立即验证                                             |  |  |  |  |  |  |

(图例七)

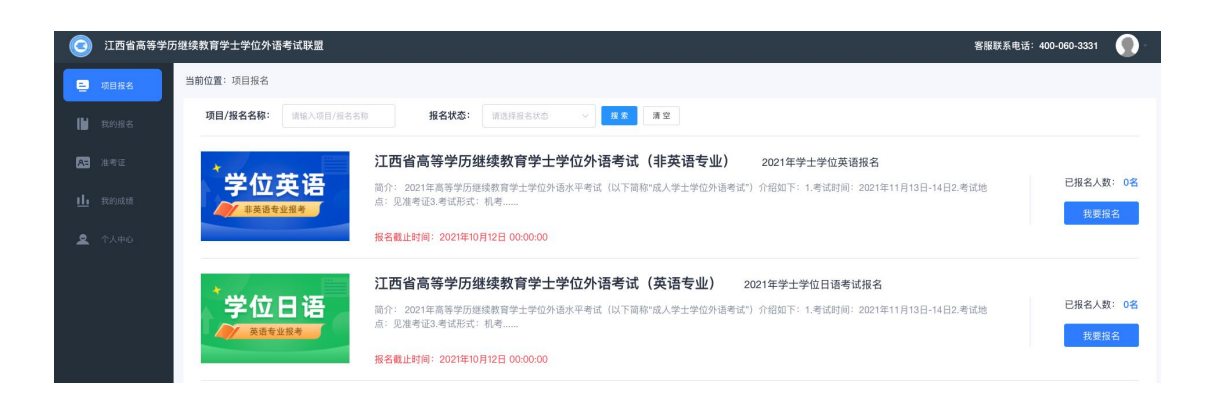

# (图例八)

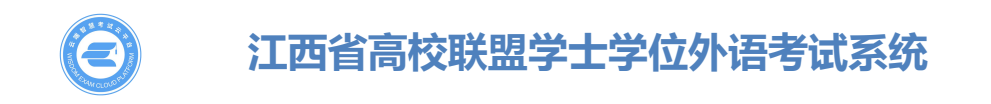

⑥成人教育考生认证成功后需要到左侧栏"我的报名"功能查看报名状态, 此时状态为"待提交",点击"前往编辑"对报考信息进行确认提交。若信息有 误务必联系客服老师,进行修改,提交后将不能变更。

| 📮 项目报名                                           | 当前位置:我的报名                                                                                 |
|--------------------------------------------------|-------------------------------------------------------------------------------------------|
| B BANKER                                         | <u>据名中</u> 已结束                                                                            |
|                                                  | 项目/报名名称: 请输入项目/报名名称 报名状态: 请选择报告状态 > 理素 清空                                                 |
| ▲ 准考证 此 我的成绩 ▲ 个人中心                              | ご西省高等学历继续教育学士学位外语考试(非英语专业)         行提交         前注職課           2021年学士学位英语考试报名         待提交 |
|                                                  | 共1条 10条/页 > 〈 1 > 前往 1 页                                                                  |
|                                                  | (图例九)                                                                                     |
| 当前位置:我的报名                                        | > 报名信息                                                                                    |
| *学位英语<br>* # # # # # # # # # # # # # # # # # # # | * 报考项目名称: 江西省高等学历继续教育学士学位外语考试 (非英语专业)<br>报名名称: 2021年学士学位英语考试报名                            |
| *姓名:                                             | *身份证号码: *性别:                                                                              |
| *学校: 南)                                          | ■大学 ◇ * <b>专业:</b> 年东交通大学代展电子工程(080204) ◇ * <b>学习形式:</b> 自考 <b>* 屋級:</b> 画述本 ◇            |
| 证件棚:                                             |                                                                                           |
|                                                  | 親交                                                                                        |
|                                                  |                                                                                           |

(图例十)

### 三、报名入口各种状态的解释

①只有报名状态为"**报名中"**的报名才能填写提交报名,此时按钮为"我要报名"。可点击"我要报名、项目图片、项目名称、报名名称"进入项目详情页。

② 当报名的报名时间截止后,报名状态为"报名已截止",此时按钮为"查 看详情"。此时只能查看项目详情,不可报名。

③ 当报名的报名状态为"**报名未开始**",此时也不可报名;需要等到报名 开始才可进入详情页查看考试安排;

#### 四、认真阅读报名详情页

在报名入口状态为"报名中"的状态下,点击"我要报名"进入报名的详情页

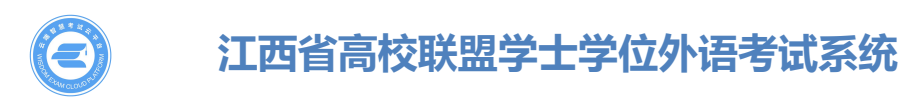

| 当前位置:项目报名 > 项目报名详情                                                                                                    |
|----------------------------------------------------------------------------------------------------|
| *学位英语     江西省高等学历继续教育学士学位外语考试<br>(非英语专业)     已報名人数:0       2021年学士学位英语报名     立即除き       市名電上対局:2021年19月12日 000000     100000                                                                                                    |
| <b>项目介绍</b> 考试大纲 报名介绍 报考要求 考试科目 考试安排                                                                                                    |
| 1项目介绍                                                                                                    |
| 2021年高等步矩线教育学士学位外语水平考试(以下简称"成人学士学位外语考试")介绍如下:<br>1.考试时间:2021年11月13日-14日<br>2.考试地益:见准考证<br>3.考试形式:机考(凭身份证和准考证入场)<br>4.考试科目:日语<br>5.考试时考生一律凭展民身份证及准考证认入考场,考点根据居民身份证及准考证信息标验考生身份。没有服民身份证原件,或者居民身份证信息无法识别的考生一律不准进入考点。<br>6.肪疫要求<br>考生季前应避免前往成律事高风险地区,遵守我省省地防疫措施。服从考试组织部门的疫情防疫要求和安排。并于2021年11月13日-14日考试入场时出示健康码,主动配会考点其他各项防疫措施 |
| 等。考前前往疫情中高风险地区,或有其他不遵守疫情防控要求的行为,可能导致考生不能按时参加考试。                                                                                                    |
| 7.成绩公布<br>阅卷组专家统一组织阅卷并公布成绩,成绩在学士学位外语报考平台查询并公布结果。                                                                                                    |
| 8.達規处理  ・ ・ ・ ・ ・ ・ ・ ・ ・ ・ ・ ・ ・ ・ ・ ・ ・ ・                                                                                                    |
| 成へ向きな月子上子山が高小十ち山を通過家な月1100世頃11月1日では11月1日大切が出たち山安木首連、ち山土以住中が120×11月20×11月20×11日にない山東な月ち山走20×22×27527(30月10日であっち)41子2017日にの単<br>制度处理。                                                                                                    |
| (图例十一)                                                                                                    |

# 五、了解自己的报名情况

①如果想了解自己的报名情况可以通过"我的报名"进行查看,此处展示考生报 名信息的状态。审核通过后,状态为"待支付"。支付通过后状态为"待发放准 考证"。被驳回后,状态为"已驳回",需要根据驳回原因再次修改后重新提交。 "待提交"状态下点击查看"报名信息"时,若考生未认证,则需要先认证后才 能继续报名。

| 当前位置:我的报名 |                                 |                                                                                     |                           |                                           |  |
|-----------|---------------------------------|-------------------------------------------------------------------------------------|---------------------------|-------------------------------------------|--|
| 报名中       | 已结束                             |                                                                                     |                           |                                           |  |
| 项目/报名名称:  | 请输入项目/报名名称                      | <b>报名状态:</b> 读选择服名状态 > <b>技</b> 家 清空                                                |                           |                                           |  |
| 学位        | 立英语                             | 江西省高等学历继续教育学士学位外语考试<br>#8.载叶时间: 2021年10月12日 00:00:00                                | 待审核                       | 查看般合信息                                    |  |
| *学位       | 立 <b>英语</b>                     | 报告截止时间: 2021年10月12日 00:00:00<br>江西省高等学历继续教育学士学位外语考试<br>报告载止时间: 2021年10月12日 00:00:00 | <b>已驳回</b><br>原因:报考信息填写错误 | 前註例改                                      |  |
| 学位        | 立英语                             | 江西省高等学历继续教育学士学位外语考试<br>报名截止时间: 2021年10月12日 00:00:00                                 | 待支付                       | 查看版名信息 去支付<br>支付載止时间: 2021-09-29 00:00:00 |  |
| 学位        | 立 <b>英语</b><br><sup>语专业报考</sup> | 江西省高等学历继续教育学士学位外语考试                                                                 | 待发放准考证                    | 自有股合信息                                    |  |
|           |                                 | 报名截止时间: 2021年10月12日 00:00:00                                                        |                           |                                           |  |

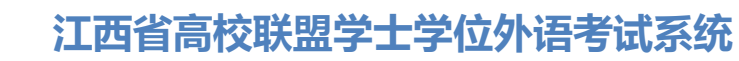

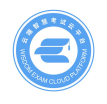

(图例十二)

### 六、如何在线支付报名费用

①需要在支付截止时间前完成支付;考生先选择"考区",然后选择支付方式后提交;支持支付宝和微信俩种支付方式。

②选择(预选)"考区",这里只是一个参考考区,考生请耐心等待准考证的发放,准考证发放后可查看自己的具体考区、考点、考场信息

| 支付信息                                                                                                    |           |  |  |  |  |
|----------------------------------------------------------------------------------------------------|-----------|--|--|--|--|
| <ul> <li>江西省高等学历继续教育学士学位外语考试(非英语专业) 2021年学士学位英语考试报名</li> <li>报名科目: 学収真論</li> <li>③ 支付截止时间: 2021-09-20 00:00:00</li> </ul> | 报名价格 ¥ 60 |  |  |  |  |
| 預选考区 (预选不代表实际的考区分配,具体分配请以后续发放的准考证为准)       * 请选择考区        江西省 / 南昌市                                                       |           |  |  |  |  |
| 支付方式                                                                                                    |           |  |  |  |  |

(图例十三)

③部分考生会收到报名券,可以直接使用报名券用于支付报名费。

|                                            | 🥵 🔗 微信支付               | 付 🔁 线下支付        |
|--------------------------------------------|------------------------|-----------------|
| 可用报名券                                      |                        | 一拥有报名券的考生可以直接用报 |
| <mark>2天后到期</mark><br>报名券1<br>¥ <b>100</b> | 2小时后到期<br>报名券2<br>¥ 20 | 名券支付报名费用        |
| 支付金额:¥99                                   |                        |                 |
|                                            | (图例十四)                 |                 |

支付方式

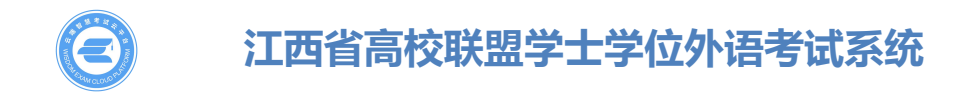

# 七、报名已结束的状态

已结束页面下展示考生报名状态为"报名完成"的数据,此处可查看准考证。也展示异常情况下结束的数据。

# 八、如何打印查看或打印准考证

①当报名支付完成后,既可以进入<mark>待发放准考证</mark>状态。按钮变为"查看报名信息" 状态,既可查看报名信息。

| 当前位置:我的报名                       |                                                     |                                                     |             |    |        |             |                |
|---------------------------------|-----------------------------------------------------|-----------------------------------------------------|-------------|----|--------|-------------|----------------|
| 报名中                             | 已结束                                                 |                                                     |             |    |        |             |                |
| 项目/报名名称:                        | 请输入项目/报名名称                                          | 报名状态: 请选择                                           | 科报名状态 🗸 👷   | 清空 |        |             |                |
| CARE\$9582ERA<br>*学位3<br>#英语\$5 | 170/14 5 年4年<br><b> 注 7</b> 2021年学<br>進業者<br>准考证发放日 | (等学历继续教育学士学)<br>上学位英语考试报名<br>时间:2021-09-21 00:00:00 | 立外语考试(非英语专业 | )  | 待发放准考证 |             | 童看报名信息         |
|                                 |                                                     |                                                     |             |    |        | 共 1 条 10条/页 | ◇ 〈 1 〉 前往 1 页 |

# (图例十五)

②当报名状态变成"报名完成"的状态之后,按钮变为"查看考证"状态,既可 查看准考证信息。

| 0  | 江西省高等学历 | 历继续教育学士学位外语考试联盟                                     | 客服联系电话: 400-060-3331 | <b>O</b> - |  |  |
|----|---------|-----------------------------------------------------|----------------------|------------|--|--|
| ē  | 項目报名    | 当前位置:我的服名                                           |                      |            |  |  |
|    | SUMMER. | 振名中 <b>已結束</b>                                      |                      |            |  |  |
|    |         | 项目/报名名称: 调响入项目/报名名称: 据名状态: 调选将报名状态 > <u>贫</u> 素 清空  |                      |            |  |  |
| A= | 准考证     |                                                     |                      |            |  |  |
|    | 我的成绩    | * 学位 本 语<br>2011年学生学位が语考试(非英语专业)<br>2011年学生学位が语考试の名 | 查看报名信息 查看准考证         |            |  |  |
|    |         |                                                     |                      | · .        |  |  |
| ~  | 个人中心    | TKEIMAN                                             |                      |            |  |  |

(图例十六)

②准考证的作用,可扫描准考证上的二维码来获取"电子准考证",务必携带准考证参加考试。

唯一指定报名地址: xwwy.signup.yunduancn.com

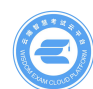

# 江西省高校联盟学士学位外语考试系统

| E 149270 | 1 / 1   - 100% +   🗉 👌            |                                                                                                    | ± 8 : |
|----------|-----------------------------------|----------------------------------------------------------------------------------------------------|-------|
|          | <section-header></section-header> | <section-header><section-header><list-item><list-item><list-item><list-item><list-item><list-item><list-item><list-item><list-item><list-item><list-item><list-item></list-item></list-item></list-item></list-item></list-item></list-item></list-item></list-item></list-item></list-item></list-item></list-item></section-header></section-header> |       |

(图例十七)

# 九、如何注销自己的账号、修改密码、修改手机绑定

①个人中心账户安全支持"修改绑定手机号、修改密码、账号注销"。注销后,考生信息与报名信息资料都会被删除,且无法找回。

|              | 当前位置: 个人中心                                           |
|--------------|------------------------------------------------------|
| 1 我的报名       | 个人信息账户安全                                             |
| ▲ 准考证 ▲ 我的成绩 | ■ 绑定手机号<br>18661537887 更改绑定                          |
| 👱 个人中心       | ▲ 修改密码                                               |
|              | *当前密码 请输入当前密码                                        |
| $\lambda$    | *新客码 请输入新密码                                          |
| À            | *确认新密码 请再次输入新密码                                      |
|              | 请设置6到20位的包含数字、字母和特殊符号中至少两种组合的密码<br>保存<br>。账号注销<br>注销 |
|              | (图例十八)                                               |
|              |                                                      |

唯一指定报名地址: xwwy.signup.yunduancn.com